#### Datei Explorer richtig nutzen Vorbemerkungen

- Der Datei Explorer gehört zum Windows System, weil er sowieso da ist, sollte er auch umfassend genutzt werden.
- Datei Explorer ist ein mächtiges Instrument und die Zentrale für die Arbeit mit Dateien.
- Mit Hilfe des Datei Explorers können wir Dateien verwalten, sortieren, suchen, ..., und wir haben direkten Zugriff auf Funktionen zur Kontrolle und Wartung des Computers.
- Deshalb ist es wichtig sich ausführlich mit den Funktionen und Möglichkeiten des Datei Explorers zu beschäftigen.

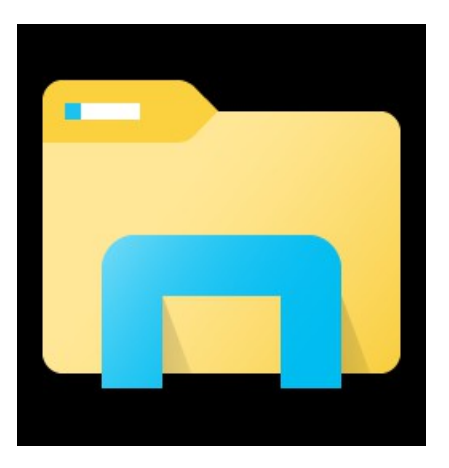

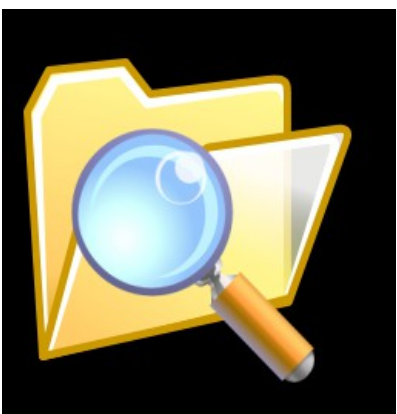

1

Themen

- 1. Übersicht und Bedienung, Schnellzugriff
- 2. Datei Ordnung
- 3. Sammlung in Bibliotheken
- 4. Eigenschaften, Zuordnung zu Programmen
- 5. Freigabe
- 6. Archivieren und Brennen
- 7. Suchen
- 8. Dateien löschen und Papierkorb
- 9. System Kontrolle und Wartung

1.Überblick

• Öffnen des Dateiexplorers

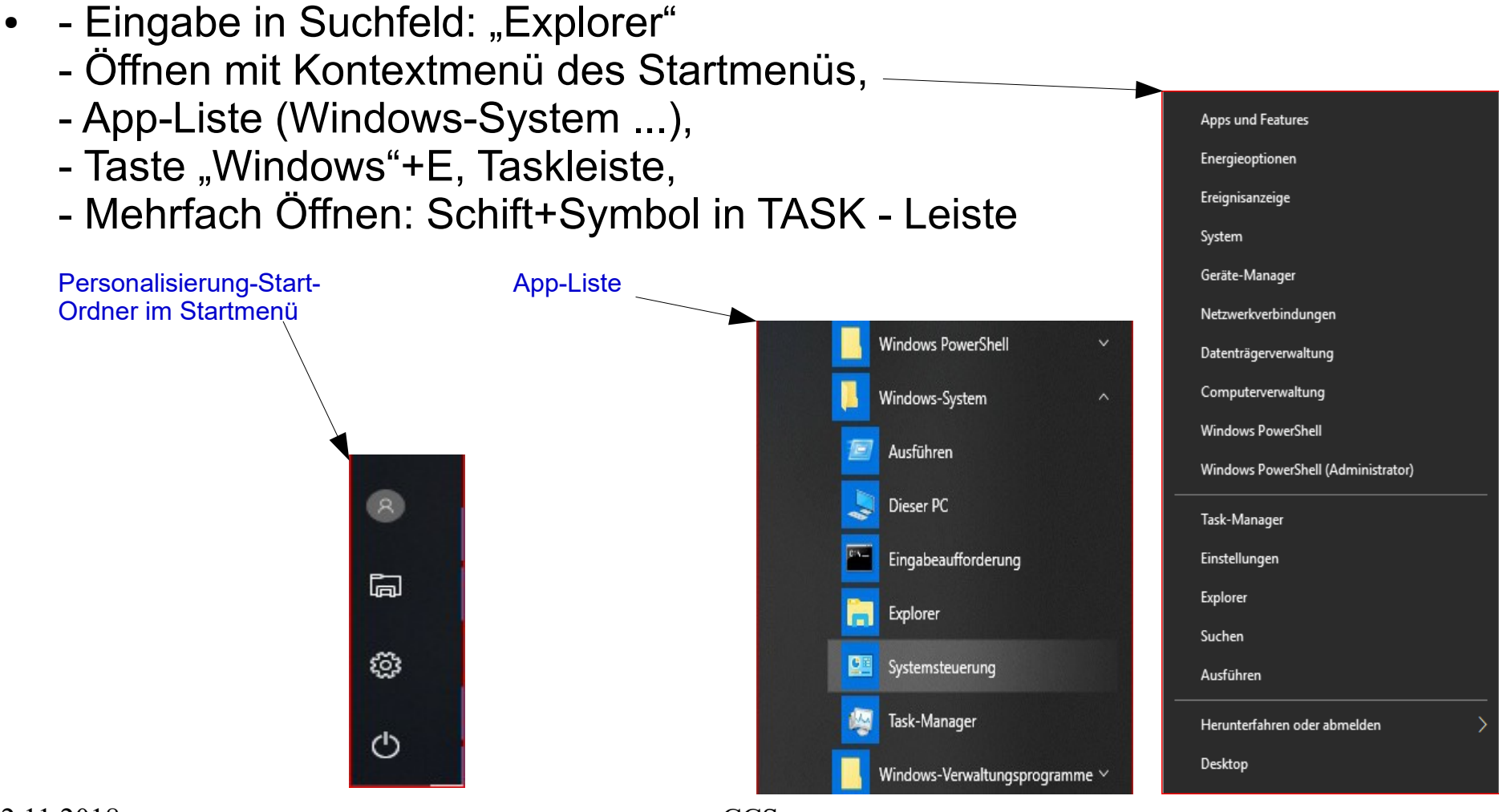

#### Datei Explorer richtig nutzen 1.Überblick

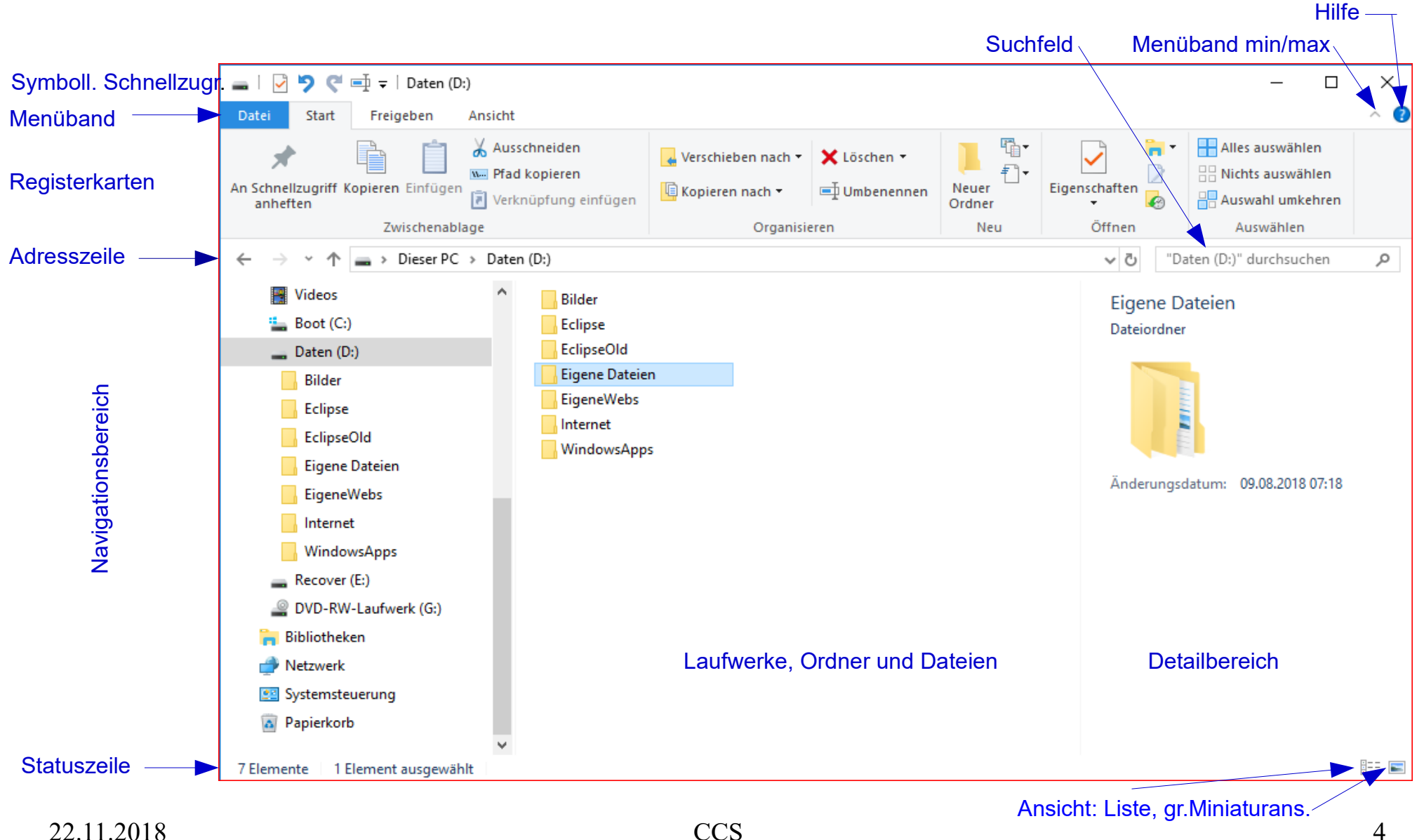

#### Datei Explorer Menü

• Datei Menü

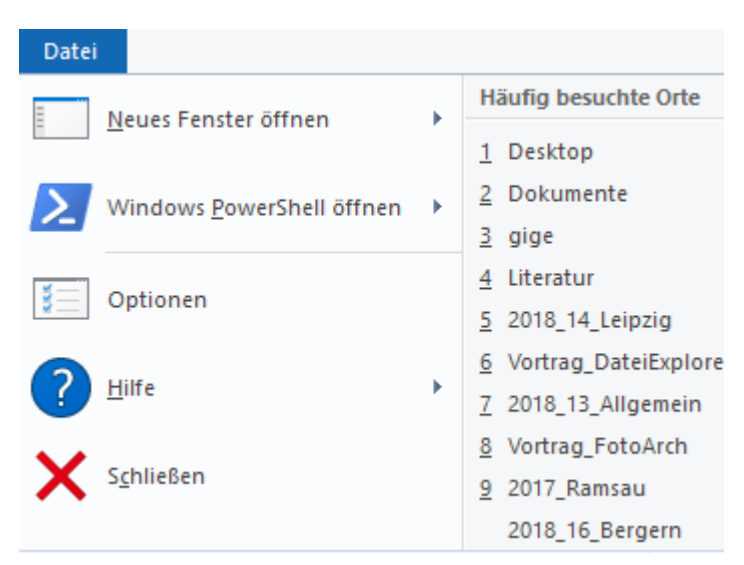

- Menü "Start": zur Bearbeitung von Dateien und Ordnern Eigenschaften
- Menü "Freigeben": Senden an ..., Freigeben
- Menü "Ansicht": Ansichten, sortieren, ein-/ ausblenden, Optionen Tool Registerkarten, Verwalten

- 1. Überblick Schnellzugriff
- Schnellzugriff für häufig benötigte Dateien und Ordner; beliebig • bestückbar, Einträge können gelöscht oder erweitert werden (- sind LINKS)
- Aufnahme: Ordner, im Navigationsbereich, Kontextmenü •

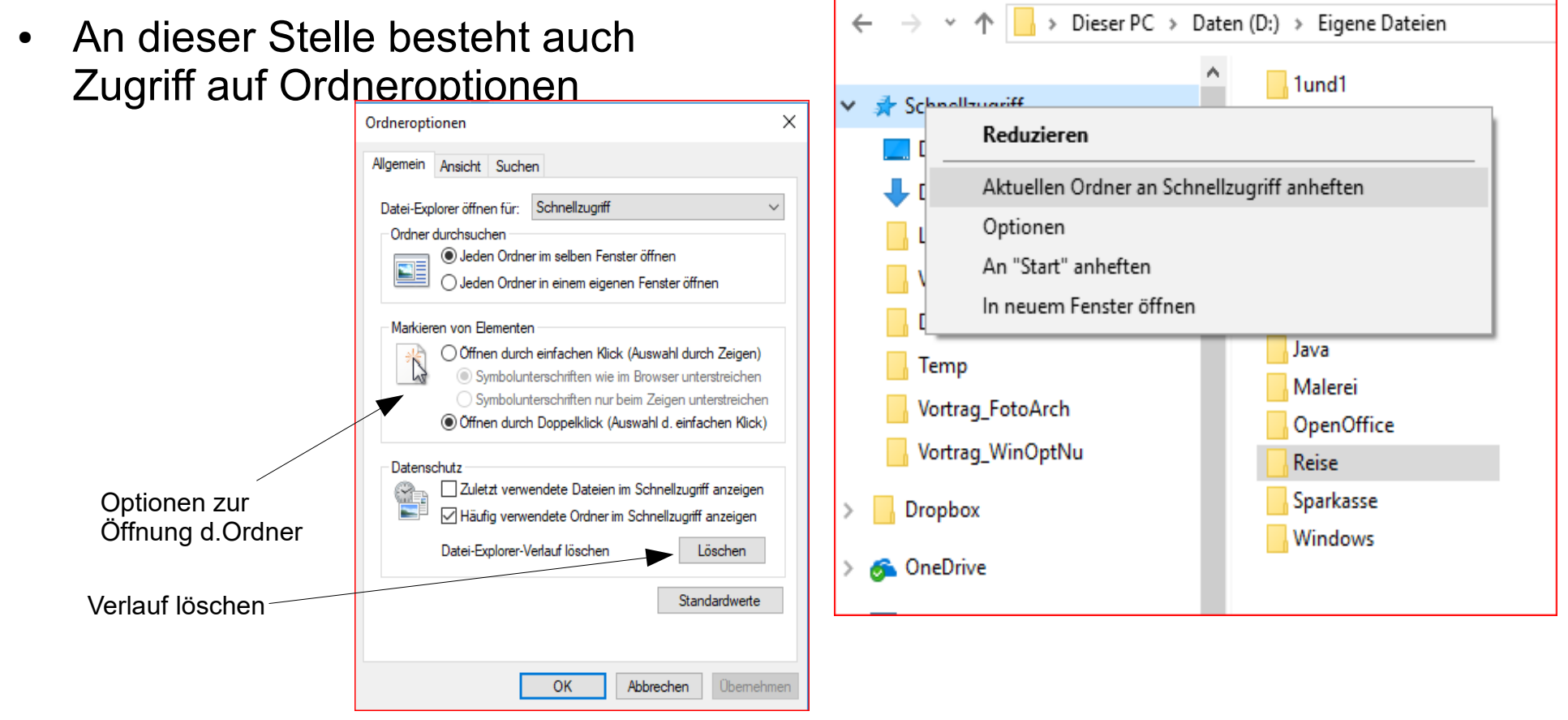

CCS

1. Überblick Schnellzugriff

Symbolleiste "Schnellzugriff" konfigurieren

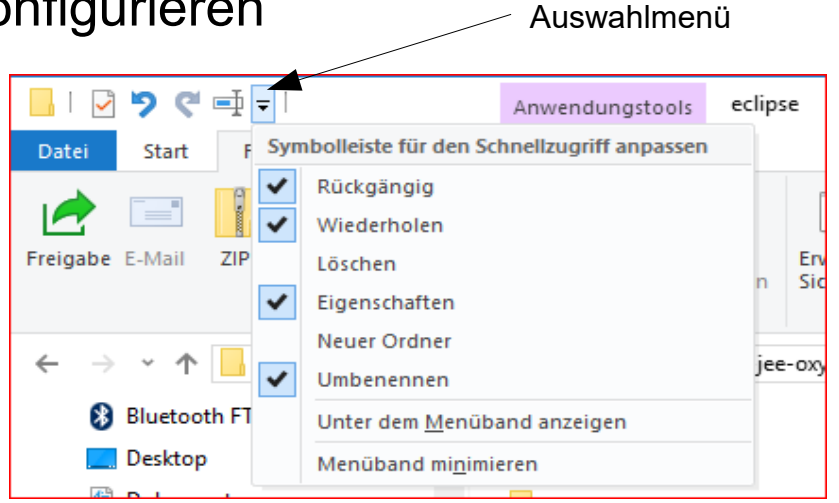

 Anordnung der Symbolleiste Schnellzugriff: Kontextmenü Register Menü

Zur Symbolleiste für den Schnellzugriff hinzufügen

Symbolleiste für den Schnellzugriff unter dem <u>M</u>enüband anzeigen

Menüband minimieren

1. Überblick Schnellzugriff

 Schnellzugriff nicht, stattdessen "dieser PC" anzeigen:

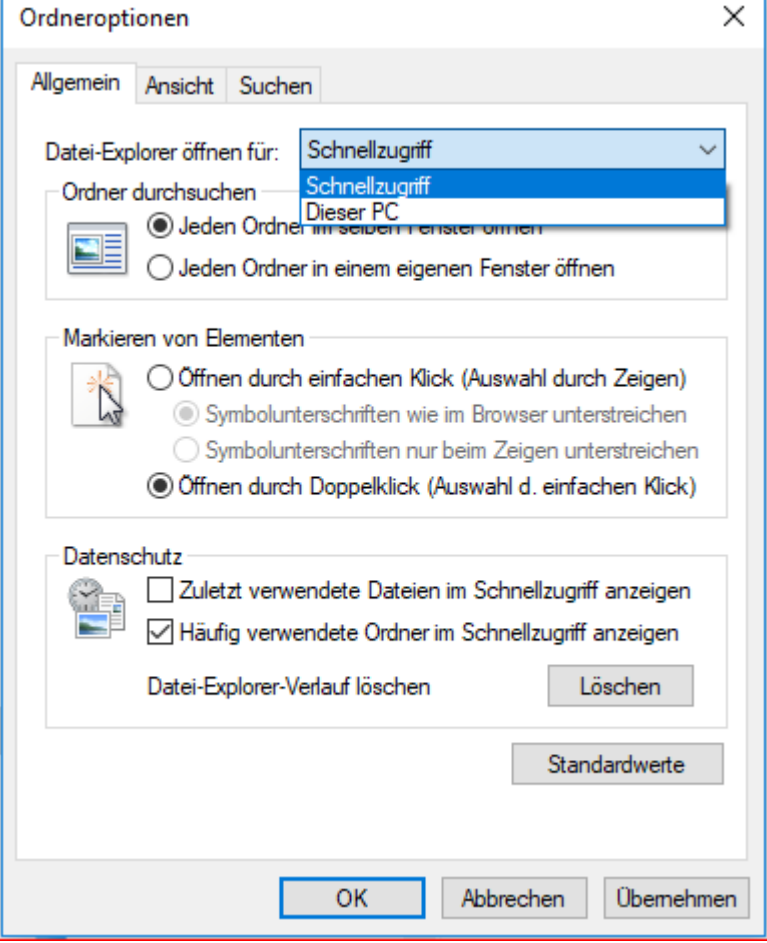

2.Datei Ordnung

- Windows organisiert f
  ür jeden Benutzer eine Verwaltungsstruktur, Daten und System sind hier vereint. Aber Trennung von Daten und System erleichtert Wiederherstellung und vereinfacht die Datensicherung.
- Eigene Dateien getrennt von Programmen verwalten, möglichst in einer separaten Speicher Partition, falls Beibehaltung der Ordnung gewünscht, mit Bibliotheken arbeiten.
- Jede neue Datei muss einen eindeutigen Namen (max. 256 Zeichen, nicht:\?:\*"<>|) und einen eindeutigen Platz haben.
- Verschachtelungstiefe max. 3 bis 5 Ordner
- Höchstens 10 bis 20 Ordner je Ebene
- Auch die Anzahl Fotodateien sollten max. 100 bis 150 betragen

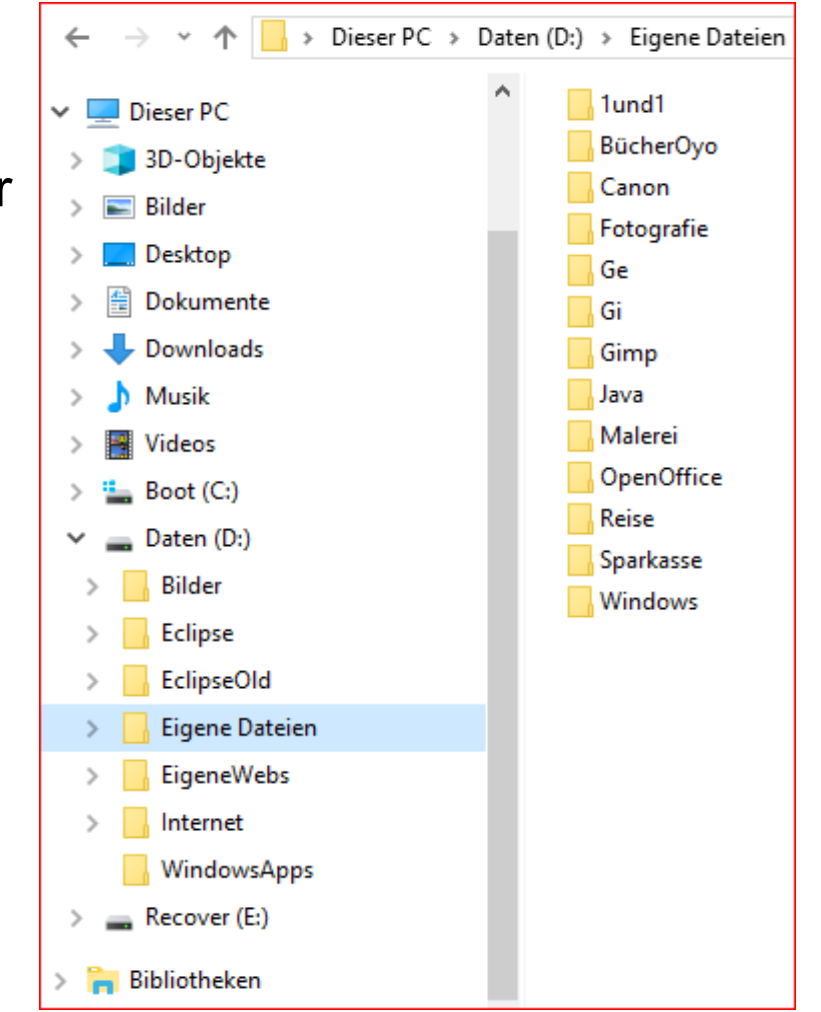

#### Datei Explorer richtig nutzen 2.Datei Ordnung

#### • Register Start

Die Registerkarte "Start" enthält alles erforderliche zum Ordnen der Dateien und Ordner.

Ordner anlegen, kopieren, verschieben, umbenennen, Auswählen, ...

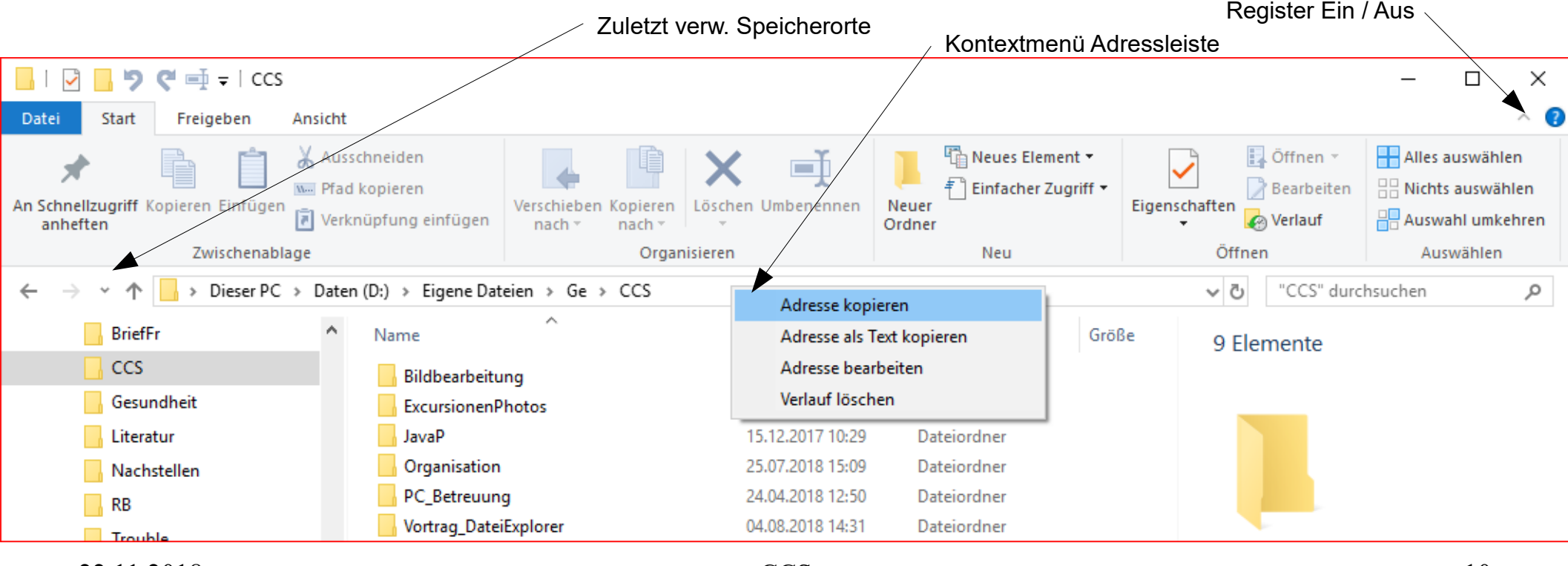

2.Datei Ordnung

- Tool Registerkarten (es gibt ca. 200) erscheinen bei Auswahl einer Datei passenden Typs.
- Registerkarte Ansicht Bsp. Bildtools
- Ansicht bietet verschiedene Layouts im Bereich Ordner und Dateien zur Auswahl an
- Verschiedene Sortierfunktionen
- Im Layout "Details" zusätzliche Spalten, • Gruppieren nach geeignet zum Sortieren und gruppieren Spalte hinzufügen Spaltenbreite ~ 5 e **■** <del>-</del>  $\times$ Fotoclub Bildtools Ansicht Datei Start Freigeben Verwalten Elementkontrollkästchen 💶 Extra große Symbole 📧 Große Symbole Vorschaufenster 3= 📲 Mittelgroße Symbole 📖 Kleine Symbole ~ Dateinamenerweiterungen Navigationsbereich Optionen Sortieren Ausgewählte E Liste EE Details Ŧ Ausgeblendete Elemente nach -Elemente ausblenden Bereiche Layout Aktuelle Ansicht Ein-/ausblenden Dieser PC > Daten (D:) > Bilder > Galerie > Fotoclub ~ Ū "Fotoclub" durchsuchen م

2.Datei Ordnung

Sortieren

nach •

Jame

Datum

Größe

Markierungen

Änderungsdatum

Aufnahmedatum

Abmessungen

Bewertung

Aufsteigend

Absteigend

Erstelldatum

Тур

Menü Navigationsbereich •

| Navig | gationsbereich                 | Vorschaufenster |  |  |  |  |  |  |  |
|-------|--------------------------------|-----------------|--|--|--|--|--|--|--|
| ~     | Navigationsbereich             |                 |  |  |  |  |  |  |  |
| ✓     | Erweitern, um Ordner zu öffnen |                 |  |  |  |  |  |  |  |
|       | Alle Ordner a                  | nzeigen         |  |  |  |  |  |  |  |
| ✓     | Bibliotheken anzeigen          |                 |  |  |  |  |  |  |  |
|       |                                |                 |  |  |  |  |  |  |  |

Nützlich bei der Bearbeitung von Fotodateien: Sortieren nach z.B. Aufnahmedatum

oder im Layout "Details", gruppieren nach oder : zus. Spalten

(auch mit Kontextmenü auf Spaltenkopf in der Detail Ansicht)

~

Elementkontrollkästchen Elementkontrollkästchen **T1** ~ Dateinamenerweiterungen Sortieren Dateinamenerweiterungen iente nach 🔻  $\checkmark$ Datum FI Ausgeblendete Elemente Aktuelle A ausblender  $\checkmark$ Typ Ein-/ausblend  $\checkmark$ Größe Markierungen Τı Marki Erstelldatum **Größe** Ma (B JF Änderungsdatum IF (B 1.720 KB Johan Aufnahmedatum KB 2.576 KB Joh JE 7.330 KB IF Abmessungen KB. KΒ 8.060 KB IF Bewertung 8.155 KB KB. Spalten auswählen... 7.740 KB IPG-Date 1.861 KB 2.376 KB 1.081 KB 1.910 KB Spalten auswählen... 2.171 KB

22.11.2018

3.Sammlung in Bibliotheken

- Bibliotheken erleichtern die Arbeit mit häufig benutzten Dateien
- Für jeden Benutzer werden automatisch Standard Bibliotheken angelegt. Diese können gelöscht werden und es können beliebige weitere angelegt werden.

| • | Neue E<br>Kontex<br>Ordner<br>des ge | 3ibliothek:"Bibliotheken"<br>tmenü, Neu, Bibliothek<br>aufnehmen: Kontextmen<br>wünschten | ü       | Reduzieren         Standardbibliotheken         An "Start" anheften         In neuem Fenster öffn         An Schnellzugriff anhe         Kopieren         Neu         BIDIIOTNEKEN | wiederherstellen<br>en<br>eften | Bibliothek |
|---|--------------------------------------|-------------------------------------------------------------------------------------------|---------|----------------------------------------------------------------------------------------------------|---------------------------------|------------|
| > | Bilder                               | In Bibliothek aufnehmen >                                                                 | 📄 1und  | i1<br>:r                                                                                                    |                                 |            |
| > | 🚯 Bluetc 🛛 🧖                         | Ausgewählte Dateien mit Avira überprüfen                                                  |         | Vorträge                                                                                                    |                                 |            |
| > | 📃 Deskto —                           | Senden an                                                                                 | 🚊 Doku  | umente                                                                                                    |                                 |            |
| > | Down Musik                           | Ausschneiden<br>Kopieren                                                                  | E Eiger | eicherte Bilder<br>ik                                                                                                    |                                 |            |
| > | Video:                               | Löschen                                                                                   | 📕 Vide  | os                                                                                                    |                                 |            |
| > | 🏪 Boot (                             | Umbenennen                                                                                | Neu-    | e Bibliothek erstellen                                                                                                    |                                 |            |
| ~ | 🕳 Daten                              | Neu >                                                                                     |         |                                                                                                    |                                 |            |
|   | 🗸 📙 Bilde                            | Eigenschaften                                                                             |         |                                                                                                    |                                 |            |
|   | > 🔤 Galerre                          |                                                                                           |         |                                                                                                    |                                 |            |
|   | 22.11.2018                           |                                                                                           |         | CCS                                                                                                    | 1                               | 13         |

3.Sammlung in Bibliotheken

 Ausgewählten Ordner in Bibliothek aufnehmen: Betreffenden Ordner Kontextmenü, Ort in der Bibliothek festlegen

#### oder

Ordner mit Strg+C kopieren, Bibliothek markieren und mit Strg+V einfügen.

• Falls Bibliotheken nicht erwünscht: ausblenden:

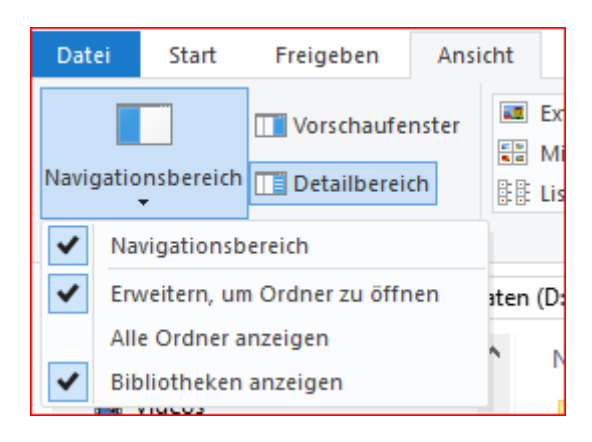

| V Dies    | Vorgangerversionen wiederherstellen      | _    |         |                           |
|-----------|------------------------------------------|------|---------|---------------------------|
| 20103     | In Bibliothek aufnehmen                  | >    |         | 1und1                     |
| > _ 50    | An "Start" anheften                      |      | -       | Bilder                    |
| > 📰 Bil 🗖 | Ausgewählte Dateien mit Avira überprüfen |      | B       | CCS Vorträge              |
| > 🛄 De —  | Senden an                                |      | <b></b> | Dokumente                 |
| > 🖀 Do    | Senden an                                |      | _       | Figene Aufnahmen          |
|           | Ausschneiden                             |      |         | Eigene Aufhanmen          |
|           | Kaniaran                                 |      |         | Gespeicherte Bilder       |
| -> 🎝 Mi   | Kopieren                                 |      |         | Musik                     |
| > 📑 Vic   | Löschen                                  |      | 8       | Videos                    |
| > 🐂 Bo    | Umbenennen                               | - I' |         |                           |
| -         |                                          | _    | 回       | Neue Bibliothek erstellen |
| 🗸 🚃 Da    | Neu                                      | > -  |         |                           |
| 🛩 📙 В 🦳   | Eigenschaften                            |      |         |                           |
| > 🔒 जवार  | ene                                      | _    | 1       |                           |
| > 📙 Jahr  | esordnung                                |      |         |                           |

4. Eigenschaften, Zuordnung zu Programmen

Damit für den Ordner und die Dateien darin die richtige Tool-Registerkarte • angezeigt wird:

| Schnellzugriff Kopieren<br>anheften | Einfügen<br>Verknüpfung einfügen            | Verschieben Kop<br>nach • na | ieren<br>ch •    | Neuer<br>Neuer<br>Ordner | iff • Eigensch | aften <mark>▼</mark> Öffnen ▼                      | Alles auswählen           Alles auswählen           Nichts auswählen           Auswahl umkehren |         |
|-------------------------------------|---------------------------------------------|------------------------------|------------------|--------------------------|----------------|----------------------------------------------------|-------------------------------------------------------------------------------------------------|---------|
| Zv                                  | wischenablage                               |                              | Organisieren     | Neu                      |                | Öffnen                                             | Auswählen                                                                                       |         |
| → * ↑                               | Dieser PC > Daten (D:) > Eigene Date        | eien ≯ Ge                    |                  |                          |                | ~ Ū                                                | "Ge" durchsuchen                                                                                |         |
| 📕 Eigenschaften                     | n von Literatur                             | ×                            | Änderungsdatum   | Тур                      | Größe          | genschaften von Liter                              | ratur                                                                                           |         |
| Alloomoin Establish                 |                                             |                              | 28.05.2018 15:52 | Dateiordner              |                | -                                                  |                                                                                                 |         |
| Aigemein Freigad                    | be Sichemeit Vorgangerversionen Anp         | assen                        | 28.05.2018 10:18 | Dateiordner              | Allger         | mein Freigabe Siche                                | rheit Vorgängerversionen                                                                        | Anpas   |
|                                     | iteratur                                    |                              | 12.06.2018 14:23 | Dateiordner              | 0              | rdnertyp                                           |                                                                                                 |         |
|                                     |                                             |                              | 29.08.2018 10:10 | Dateiordner              | D              | iesen Ordner optimieren                            | für:                                                                                            |         |
| Ture: D                             | Interiordaer                                |                              | 26.07.2017 10:33 | Dateiordner              |                | Dokumente                                          |                                                                                                 | `       |
| Typ. D                              | acelorunei                                  |                              | 17.08.2018 14:34 | Dateiordner              | 7              | Ngemeine Elemente                                  |                                                                                                 |         |
| Ort: D                              | :\Eigene Dateien\Ge                         |                              | 05.10.2017 15:47 | Dateiordner              |                | Dokumente<br>Bilder                                |                                                                                                 |         |
| Größe: 6,                           | ,16 MB (6.461.023 Bytes)                    |                              | 28.09.2017 11:09 | JPG-Datei                | 1              | Ausik                                              |                                                                                                 |         |
| Größe auf 6,                        | ,19 MB (6.496.256 Bytes)                    |                              | 28.09.2017 11:05 | OpenDocument T           | a              | ngezeigt wird.                                     |                                                                                                 |         |
| Datentrager:                        | 9 Dateien 0 Ordner                          |                              | 08.05.2018 16:56 | JPG-Datei                | 1              | Datei auswählen                                    |                                                                                                 |         |
|                                     |                                             |                              | 28.09.2017 11:09 | OpenDocument T           | 2              | Wiederberstellen                                   |                                                                                                 |         |
| Erstellt: M                         | littwoch, 26. April 2017, 15:41:15          |                              |                  |                          |                | Wedemerstellen                                     |                                                                                                 |         |
|                                     | · · · ·                                     |                              |                  |                          | 0              | rdnersymbole                                       |                                                                                                 |         |
| Attribute:                          | Schreibgeschützt (betrifft nur Dateien im C | rdner)                       |                  |                          | S              | ie können das Ordnersy<br>odern, wird keine Vorsch | mbol ändem. Wenn Sie das S                                                                      | Symbol  |
|                                     | Versteckt Erweitert.                        |                              |                  |                          |                | Ident, wird Keine Vorsci                           | nad der Ordineninnalte mehr an                                                                  | igezeig |
|                                     |                                             |                              |                  |                          |                | Anderea Sumbol                                     |                                                                                                 |         |
|                                     |                                             |                              |                  |                          |                | Anderes Symbol                                     | · · · · · · · · · · · · · · · · · · ·                                                           |         |
|                                     |                                             |                              |                  |                          |                |                                                    |                                                                                                 |         |
|                                     |                                             |                              |                  |                          |                |                                                    |                                                                                                 |         |
|                                     |                                             |                              |                  |                          |                |                                                    |                                                                                                 |         |
|                                     | OK Abbrechen Übe                            | mehmen                       |                  |                          |                | (                                                  | OK Abbrechen                                                                                    | Überne  |

4. Eigenschaften, Zuordnung zu Programmen

- Die Datei ist das Datenpaket für Daten aller Art und Typ.
- Der Datei Explorer passt Menüs und Eigenschafts Anzeige dem jeweiligen Dateityp an, Bsp. Word Dokument

CCS

| Sichemeit                 | Details             | Vorgäng             | gerversionen |
|---------------------------|---------------------|---------------------|--------------|
| Allge                     | mein                | Dokuments           | statistik    |
| ì                         | Reisetagebuch(2     | 2018-07-13).odt     |              |
| Dateityp:                 | OpenDocument 1      | 「ext (.odt)         |              |
| Öffnen mit:               | OpenOffice          | Writer              | Ändem        |
| Drt:                      | D:\Eigene Dateie    | n\Ge\Literatur      |              |
| Größe:                    | 455 KB (466.517     | Bytes)              |              |
| Größe auf<br>Datenträger: | 456 KB (466.944     | Bytes)              |              |
| Erstellt:                 | Freitag, 13. Juli 2 | 018, 16:10:54       |              |
| Geändert:                 | Samstag, 14. Juli   | 2018, 14:34:01      |              |
| .etzter<br>Zugriff:       | Heute, 29. Augus    | t 2018, Vor 2 Minut | en           |
| Attribute:                | Schreibgeschi       | ützt                | Erweitert    |

| ĩ | Eigenschaften v                                                                          | on Reiset                                              | agebuc                                        | h(2018-07-13).                          | odt        | ×   |
|---|------------------------------------------------------------------------------------------|--------------------------------------------------------|-----------------------------------------------|-----------------------------------------|------------|-----|
|   | Allgemein                                                                                |                                                        |                                               | Dokumentsta                             | tistik     |     |
|   | Sicherheit                                                                               | Deta                                                   | iils                                          | Vorgänger                               | versionen  |     |
|   | Eigenschaft<br>Beschreibung<br>Titel<br>Autoren<br>Betreff<br>Markierungen<br>Kommentare | Wert<br>Fahrt ab S<br>User                             | Ð                                             |                                         |            |     |
|   | Datei<br>Name<br>Elementtyp<br>Ordnerpfad<br>Größe<br>Erstelldatum                       | Reisetage<br>OpenDoo<br>D:\Eigen<br>455 KB<br>13.07.20 | ebuch(20<br>cument T<br>e Dateier<br>18 16:10 | )18-07-13).odt<br>ext<br>n∖Ge∖Literatur |            |     |
|   | Änderungsdatum                                                                           | 14.07.20                                               | 18 14:34                                      |                                         |            |     |
|   | Attribute<br>Computer                                                                    | A<br>DESKTO                                            | P-V9QCI                                       | RF7 (dieser PC)                         |            |     |
|   | Eigenschaften und                                                                        | persönlich                                             | e Informa                                     | ationen entferne                        | <u>n</u> ) |     |
| J |                                                                                          | OK                                                     | (                                             | Abbrechen                               | Übernehm   | nen |

4. Eigenschaften, Zuordnung zu Programmen

#### • Struktur bei Fotodateien

| □     □     □     □     □     □     □     □       Datei     Start     Freigeben     Ansicht                                                                                                    | Bildtools 2918_21_Kreta                                                                                                    | Zwei mögliche Ansichten                                                                                                    | Register "S<br>oder Konte                                                           | art"<br>tmenü der Dat                                                                                                    | - 🗆 X<br>ei ^ 🕜                                                                                                    |
|----------------------------------------------------------------------------------------------------|----------------------------------------------------------------------------------------------------|----------------------------------------------------------------------------------------------------|-------------------------------------------------------------------------------------|----------------------------------------------------------------------------------------------------|----------------------------------------------------------------------------------------------------|
| Navigationsbereich Detailbereich                                                                                                    | Ev <del>tra</del> große Symbole Große Symbole     Mittelgroße Symbole     Liste     Layout                                                                                                    | Sortieren<br>nach                                                                                                    | ontrollkästchen<br>enerweiterungen<br>ndete Elemente Elemente au<br>Ein-/ausblenden | ihlte<br>blenden                                                                                                    |                                                                                                    |
| ← → ~ ↑ → Dieser PC → Dat                                                                                                    |                                                                                                    |                                                                                                    | ~                                                                                   | ් "2918 21 Kreta"                                                                                                    | durchsuchen P                                                                                                    |
| <ul> <li>Temp_02</li> <li>Temp_03</li> <li>Eclipse</li> <li>Eclipse</li> &lt;</ul> | Eigenschaften von 180603.64.JPG         Allgemein       Sicherheit       Details       Vorgängerver         Eigenschaft       Wert         Bild-IU       Abmessungen       5118 x 3358         Breite       5118 pixel         Höhe       3358 pixel         Horizontale Auflösung       72 dpi         Vertikale Auflösung       72 dpi         Bittiefe       24         Komprimierung       Auflösungseinheit         Auflösungseinheit       2         Farbdarstellung       sRGB         Kamerahersteller       Canon         Kameramodell       Canon EOS 60         Blendenzahl       F/8         Belichtungszeit       1/125 Sek.         ISO-Filmempfindlichkeit       ISO-200 | rsionen       180603.55.JPG         180603.66.JPG       180603.66.JPG         180603.70.JPG       180603.70.JPG         180603.70.JPG       180603.70.JPG         180603.70.JPG       180604.02.JPG | 180603.57.JPG<br>180603.67.JPG<br>180603.67.JPG<br>180603.71.JPG<br>180604.03.JPG   | 80603.64.JPG<br>PG-Datei<br>PG-Datei<br>ufnahmedatum:<br>Markierungen:<br>ewertung:<br>bmessungen:<br>iröße:<br>itel:<br>utoren:<br>ommentare:<br>amerahersteller:<br>ameramodell:<br>etreff:<br>lendenzahl:<br>elichtungszeit: | 03.06.2018 20:<br>Rethymno; H<br>A A A A<br>5118 x 3358<br>4,63 MB<br>Kreta<br>Gerald Leidolph<br>Kommentare<br>Canon EOS 60<br>Betreff angeb<br>F/8<br>1/125 Sek.<br>ISO 200 |
| WindowsApps                                                                                                    | Lichtwert 0 Schritt(e)                                                                                                    | ✓                                                                                                    |                                                                                     | ichtwert:                                                                                                    | 0 Schritt(e)                                                                                                    |
| Recover (E:)                                                                                                    | Eigenschaften und persönliche Informationen                                                                                                    | entfemen 180604.08.JPG                                                                                                    | 180604.09.JPG                                                                       | rennweite:<br>1essmodus:                                                                                                    | 55 mm<br>Mehrfeld 👻                                                                                                    |
| 🐂 Bibliotheken                                                                                                    | OK Abbre                                                                                                    | 180604.12.JPG 180604.13 JPG                                                                                                    | 180604.14.IPG                                                                       | litzlichtmodus:<br>rstelldatum:                                                                                                    | Kein Blitz, o •<br>13.06.2018 16:                                                                                                    |
| 276 Elemente 1 Element ausgewählt (4,6                                                                                                    | 53 MB)                                                                                                    |                                                                                                    |                                                                                     |                                                                                                    | 822                                                                                                    |

CCS

4. Eigenschaften, Zuordnung zu Programmen

- Datei mit bestimmten Programm öffnen:
  - Kontextmenü
  - "Eigenschaften"

| 😌 2018_1.Quartal1 | .doc |                       | 24.10.2017 15:51     | DOC-Datei |        | 49 KI             | DOC-Datei      |
|-------------------|------|-----------------------|----------------------|-----------|--------|-------------------|----------------|
| 😌 2018_2.Quartal1 | _    |                       | 20.01.2010.14.00     | - DOC D   | 1      | 49 KI             |                |
| 😌 2018_2.Quartal2 |      | Offnen                |                      |           |        | 50 KI             |                |
| 😌 2018_3+4.Quart  |      | 7-Zip                 |                      | >         | L      | 68 KI             |                |
| 😂 2018_3+4.Quart  |      | CRC SHA               |                      | >         | L      | 33 KI             |                |
| 🗾 Antrag 2017-ko  | 8    | Datei mit Bluetooth v | ersenden             | >         | bat D  | 457 KI            |                |
| 🗾 Fachfoerderrich |      | Mit Windows Defende   | ar übarnrüfan        |           | bat D  | 521 KI            | Änderungsdatun |
| 🖹 Kassenprüfung2  |      | Fasiante              | er uberproteit       |           | nent T | 17 KI             | Autoren:       |
| 🗾 Mitgliederübers | er   | Freigabe              |                      |           | L.     | 17E VI            | Markierungen:  |
| 🗾 Rahmenrichtlini |      | Offnen mit            |                      | >         | 90     | penOffice 4.1.3   |                |
| Rechenschaftsb    | æ    | Ausgewählte Dateien   | mit Avira überprüfen |           | 00     | pera Internet Bro | owser          |
|                   |      | Vorgängerversionen w  | viederherstellen     |           | 💼 St   | ore durchsuche    | n              |
|                   |      | Senden an             |                      | >         | А      | ndere App ausw    | ählen          |

 Windows 10: Zuweisung auch in Einstellungen – Apps - Standard Apps "Standard Apps nach Dateityp auswählen"

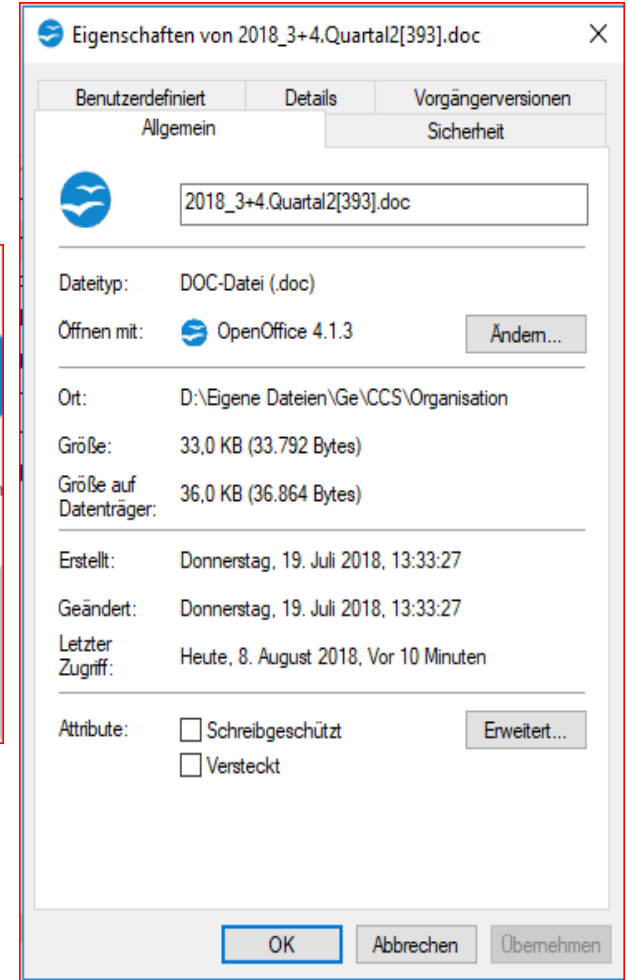

4. Eigenschaften, Zuordnung zu Programmen

- Beim Erstellen einer Datei die geforderte App zuweisen
  - Registerkarte "Start"

Vortrag\_DateiExplorer

- "Neues Element"
- 🕆 Neues Element 🔻 Neues Element 🔻 E Einfacher Zugriff • Ordner Neuer Neuer Ordner Verknüpfung Ordner Neu Bitmapbild Kontakt . 2 OpenDocument Zeichnung OpenDocument Präsentation 福 OpenDocument Tabellendokument 襘 OpenDocument Text P **Rich Text Dokument** Textdokument  $\times$ \_ ZIP-komprimierter Ordner
- Eine Datei mit bestimmten Programm öffnen;

| Verwalten               |                      |                    |          |                                                                                                    |            |                  | ~ (                       |
|-------------------------|----------------------|--------------------|----------|----------------------------------------------------------------------------------------------------|------------|------------------|---------------------------|
| chneiden                |                      | 🗙 🖃                | <b>1</b> |                                                                                                    | <b>~</b> ( | Öffnen 🔻         | Alles auswählen           |
| kopieren                | Verschieben Konieren | Löschen Umbenennen | Neuer    | Figenschaften                                                                                                    | \$         | darktable        | e photo workflow software |
| nüpfung einfügen        | nach • nach •        | *                  | Ordner   | - The second second sec |            | Fotos            |                           |
| Organisieren Neu Öff    |                      |                    |          |                                                                                                    |            |                  | ge Manipulation Program   |
| n (D:) > Eigene Dat     | eien > Ge > CCS >    | 1                  | Paint    |                                                                                                    |            |                  |                           |
| ExplorerSchrit          | tte                  |                    |          | IN                                                                                                    | 9          | Paint 3D         |                           |
| 🔂 Datei Explore         | r_01.odp             |                    |          | JP                                                                                                    | *          | XnView C         | Classic for Windows       |
| 🕌 Explorer1.zip         |                      |                    |          |                                                                                                    | Ê          | <u>S</u> tore du | rchsuchen                 |
| 🖬 ExplorerBen.jpg       |                      |                    |          |                                                                                                    |            |                  | pp auswählen              |
| ExplorerSchritte.zip    |                      |                    |          |                                                                                                    |            |                  |                           |
| IMG_20180817_170025.jpg |                      |                    |          |                                                                                                    |            |                  |                           |
|                         |                      |                    |          |                                                                                                    |            |                  |                           |

Bildtools

5.Freigabe

 Mit dem Datei Explorer können Dateien und Ordner zur Nutzung durch andere direkt freigegeben werden

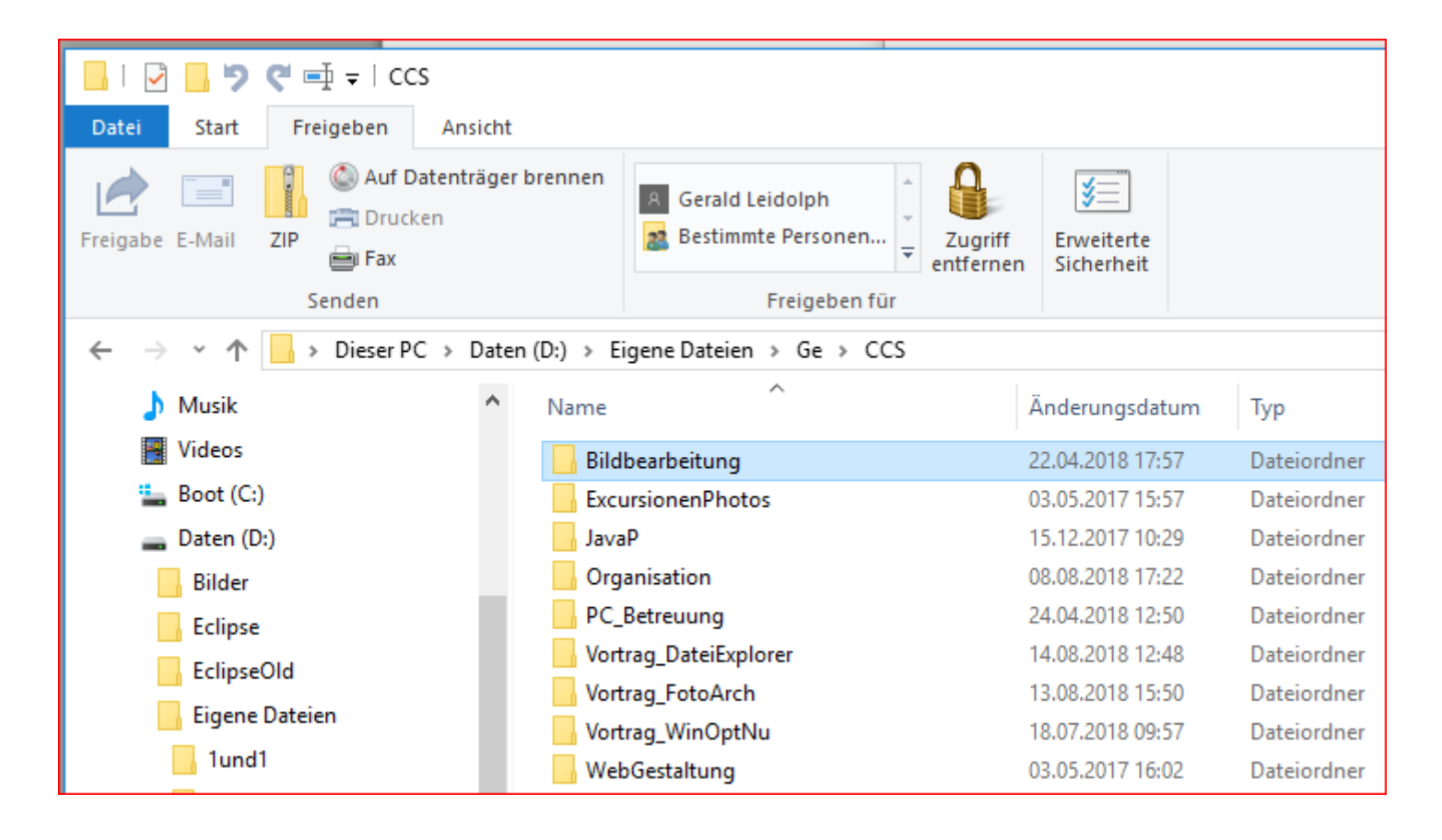

6. Archivieren und Brennen

 Komprimieren von Verzeichnissen direkt mit Datei Explorer

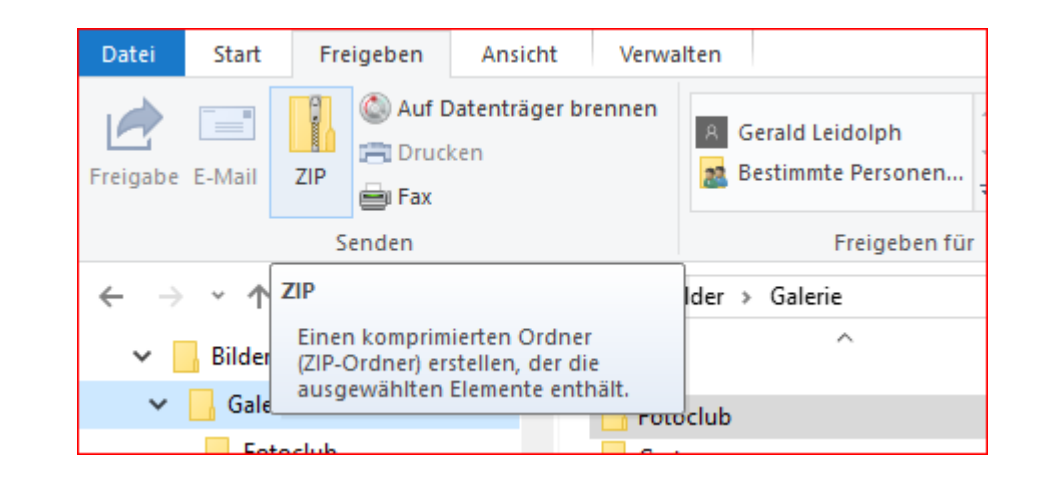

Entpacken: Komprimierte
 Datei auswählen

| Tools für komprimierte Ordner                     | Downloa | ds                                    |  |               |
|---------------------------------------------------|---------|---------------------------------------|--|---------------|
| Extrahieren                                       |         |                                       |  |               |
| lorer Temp -<br>h Kontoauszuege -<br>Rethymnion - | Alle    | eren                                  |  |               |
| pads                                              | Alle e  | ktrahieren                            |  |               |
| Name                                              | Alle    | Elemente in diesem Ordner<br>ihieren. |  | Ý             |
| idk-8u121-windows-x64-der                         | mos.zip | zip 19.01.2017 14:08                  |  | -komprimierte |

6. Archivieren und Brennen

 Auch die Funktion zum Brennen von Datenträgern ist direkt im Datei Explorer erreichbar, oder Kontextmenü der betr. Datei "Senden an DVD-LW"

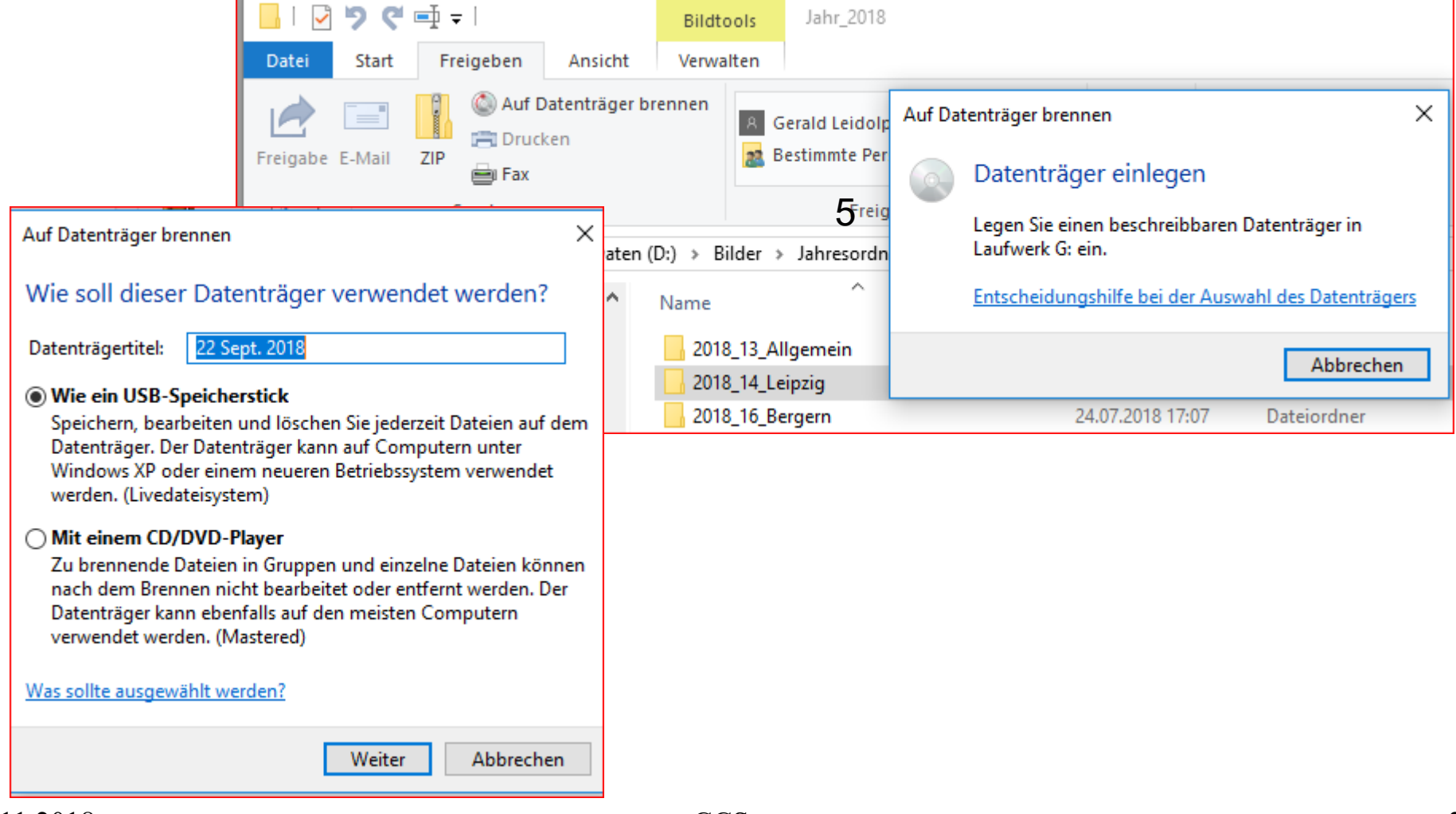

6. Archivieren und Brennen

- Brennen einer \*.iso direkt möglich
- ISO-Image-Dateien: Dateien mit Inhalt und Struktur eines Datenspeicher
- Im Datei Explorer; Doppelklick auf die ISO-D. ("mounten") Als Datenträger wird der Inhalt angezeigt Datenträger, ISO-D., auswerfen

6. Archivieren und Brennen

- One Drive: Komfortabel
- Direkter Zugriff auf die Cloud (entspr. MS-Konto vorausgesetzt)
- Normales Datei Handling, Daten im Verzeichnis werden direkt in die Cloud hochgeladen

| 📙   🛃 📙 🄊 🦿 🛒 🖛   Dokumente                            |                                              |                                |                   |                   |
|--------------------------------------------------------|----------------------------------------------|--------------------------------|-------------------|-------------------|
| Datei Start Freigeben Ansicht                          |                                              |                                |                   |                   |
| Aus<br>An Schnellzugriff Kopieren Einfügen<br>anheften | schneiden<br>d kopieren<br>knüpfung einfügen | Verschieben Kopieren<br>nach • | Löschen Umbenenne | n Neuer<br>Ordner |
| Zwischenablage                                         |                                              | Organ                          | Neu               |                   |
| 🔶 🔶 👻 🛧 📙 > OneDrive > Doku                            | umente                                       |                                |                   |                   |
| 🏂 OneDrive 🔨                                           | Name                                         |                                | Status            | Änderungsdatum    |
| Dokumente                                              | 🗟 Datei Explore                              | r_01.odp                       |                   | 14.08.2018 13:27  |
| 🚴 Internet                                             | 💩 Notizbuch vo                               | on Gerald                      |                   | 16.07.2018 16:50  |
| 💻 Dieser PC                                            | 🛃 Gimp 10                                    |                                |                   | 22.06.2018 15:22  |
| 🧊 3D-Objekte                                           |                                              |                                |                   |                   |

7.Dateien suchen

• Start mit Suchfenster

Aktivieren, Suchbegriff eintragen

| Datei        | ✓ → ♥ ♥ → =  Start Freigeben                                                                                                | Ansicht            | Suchtools<br>Suchen                         | Canon                     |                                                                                                    |                     |                    |  | _ | ×<br>^ (?) |
|--------------|----------------------------------------------------------------------------------------------------|--------------------|---------------------------------------------|---------------------------|----------------------------------------------------------------------------------------------------|---------------------|--------------------|--|---|------------|
| Dieser<br>PC | Aktueller Ordner                                                                                                    | Änderungsdatu<br>v | Im<br>↓ Größe<br>Im<br>↓ Ande<br>Verfeinerr | e ▼<br>re Eigenschaften ▼ | <ul> <li>Zuletzt ausgeführte Suchvorgänge </li> <li>Erweiterte Optionen </li> <li>Suche speichern</li> <li>Optionen</li> </ul> | Dateipfad<br>öffnen | Suche<br>schließen |  |   |            |
| ~            | $\leftarrow$ $\rightarrow$ $\checkmark$ $\uparrow$ $\square$ > Dieser PC > Daten (D:) > Eigene Dateien > Canon $\checkmark$ |                    |                                             |                           |                                                                                                    |                     | 5 ~                |  | Q |            |

- Ort auswählen
- Platzhalter f
  ür Unbekanntes in den Namen/Begriffen.
  \*.jpg, \*.pdf, \*Dateien, Spar\*,
- Boolsche Operatoren:
   Zwei Begriffe eingeben: UND (Eigene Webs) 
   Nur EigeneWebs

   Aber: Eigene\* oder Webs\* 
   Alle Eigenen und Alle Webs
- Suche verfeinern

7.Dateien suchen

Verfeinerung der Suche •

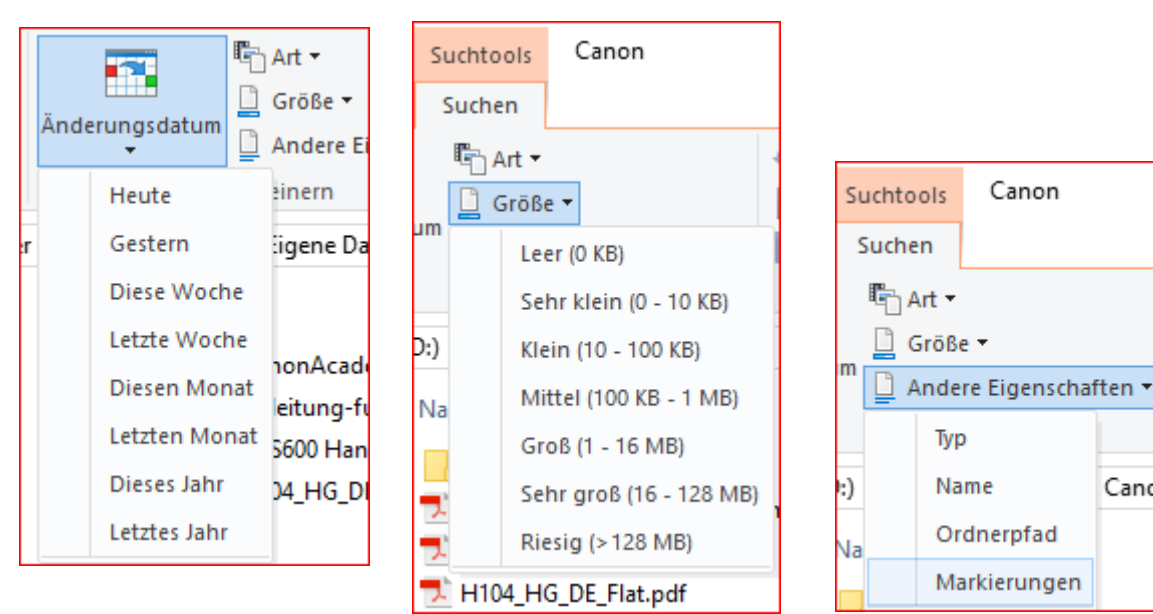

Einige Optionen und der Abschluss der Suche ullet

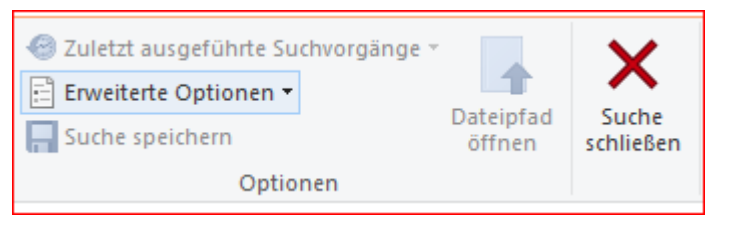

CCS

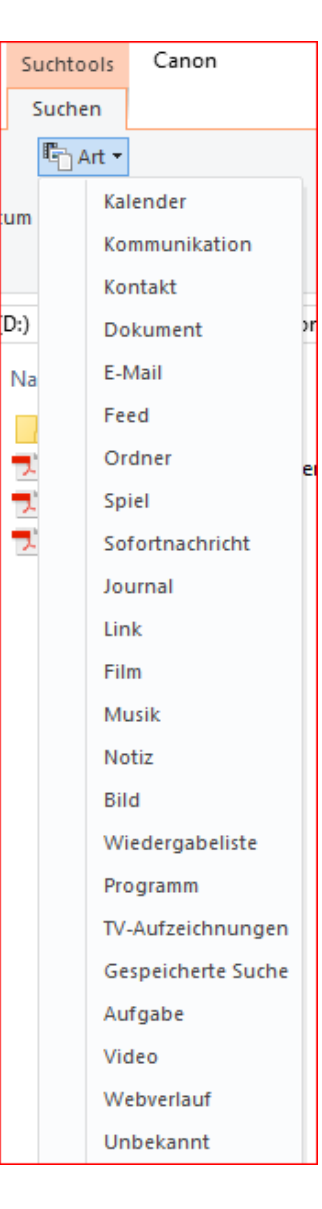

Canon

8. Dateien löschen und Papierkorb

- Papierkorb im Datei Explorer anzeigen: Kontextmenü im Navigationsbereich:Alle Ordner anzeigen oder Datei Explorer Register "Ansicht" Menü Navigationsbereich
- Ansicht Layout viele Möglichkeiten sortieren, ordnen, zus. Spalten
- Nützlich: Layout Details mit Spalte "gelöscht am"
- Papierkorb Eigenschaften: Ansicht und Einstellung

| 🧃 Eigenschaften von Papierkorb                                 | ×     |
|----------------------------------------------------------------|-------|
| Allgemein                                                      |       |
| Papierkorbpfad Verfügbarer Speicher                            | latz  |
| Boot (C:) 11/ GB<br>Daten (D:) 1,76 TB<br>Recover (E-) 59.9 GB |       |
|                                                                |       |
| Einstellungen für ausgewählten Pfad                            |       |
| Benutzerdefinierte Größe:<br>Maximale Größe (MB):              | 94362 |
| O Dateien sofort löschen (nicht in Papierkorb verschieben)     |       |

 10% vom Volumen sind Standard, einstellbar

8. Dateien löschen und Papierkorb

CCS

- Datei/-en markieren "Entf", Kontextmenü "Löschen", ziehen auf Papierkorb Verschiebt die Datei in den Papierkorb
- Wiederherstellen mit Kontextmenü der Dateien im Papierkorb oder Register Verwalten
- "Shift"+"Entf" löscht die Datei endgültig
- Kontextmenü Papierkorb oder Register "Verwalten" "Papierkorb leeren" (oder "Bereinigen")
- Ausgewählte Dateien im Papierkorb endgültig löschen

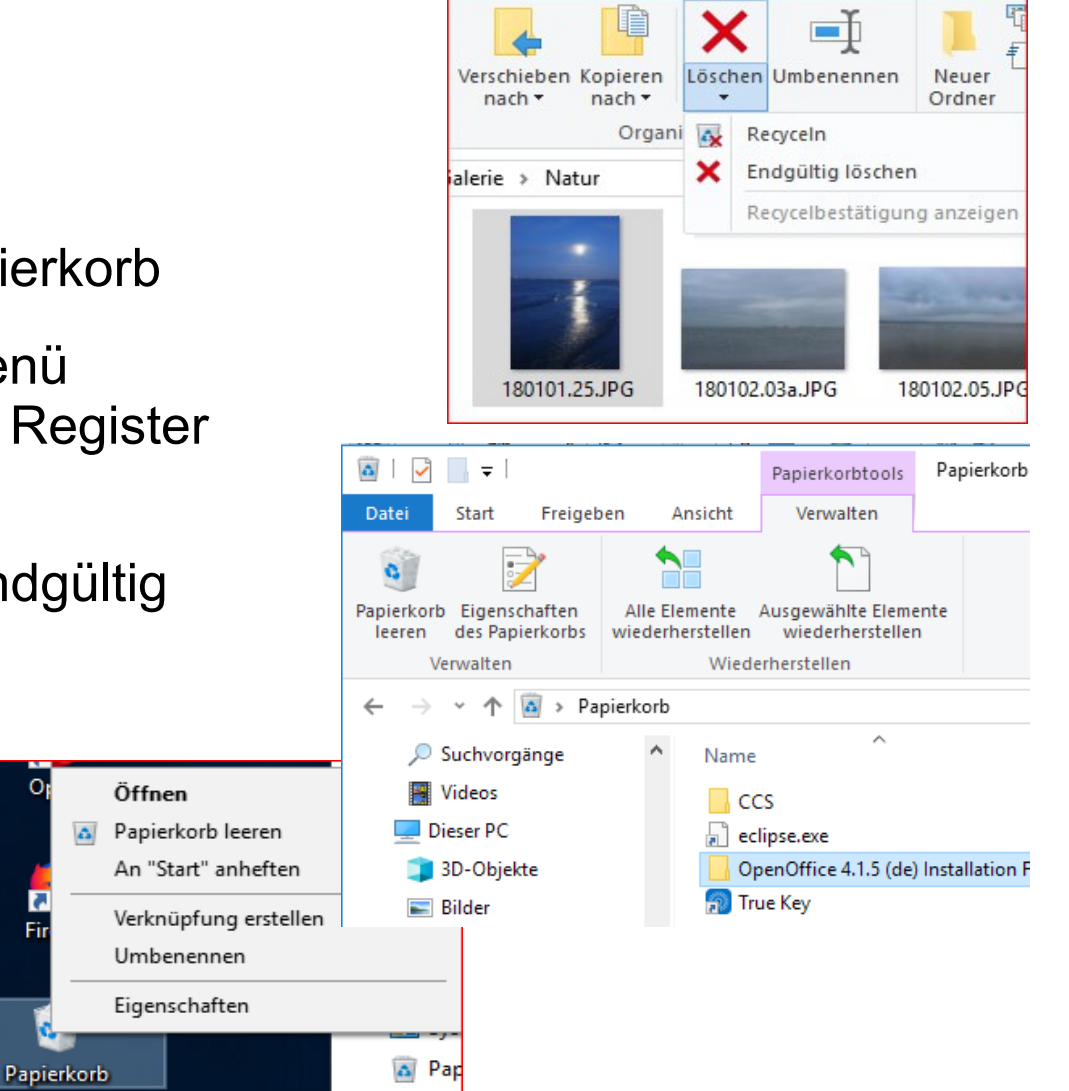

#### Datei Explorer richtig nutzen 9.System Kontrolle und Wartung

# Dieser PC Übersicht- Kontroll- und Einstellmöglichkeit:

- Meine Benutzerordner (Bilder, Dokumente, Desktop, Download, ... )
- Alle auf dem Rechner verfügbaren Geräte und Laufwerke
- Netzwerk, Netzwerkadressen

9.System Kontrolle und Wartung

 Der Dateiexplorer bietet direkten Zugriff auf alle erforderlichen Funktionen zur System Wartung, Aufruf: Dieser PC

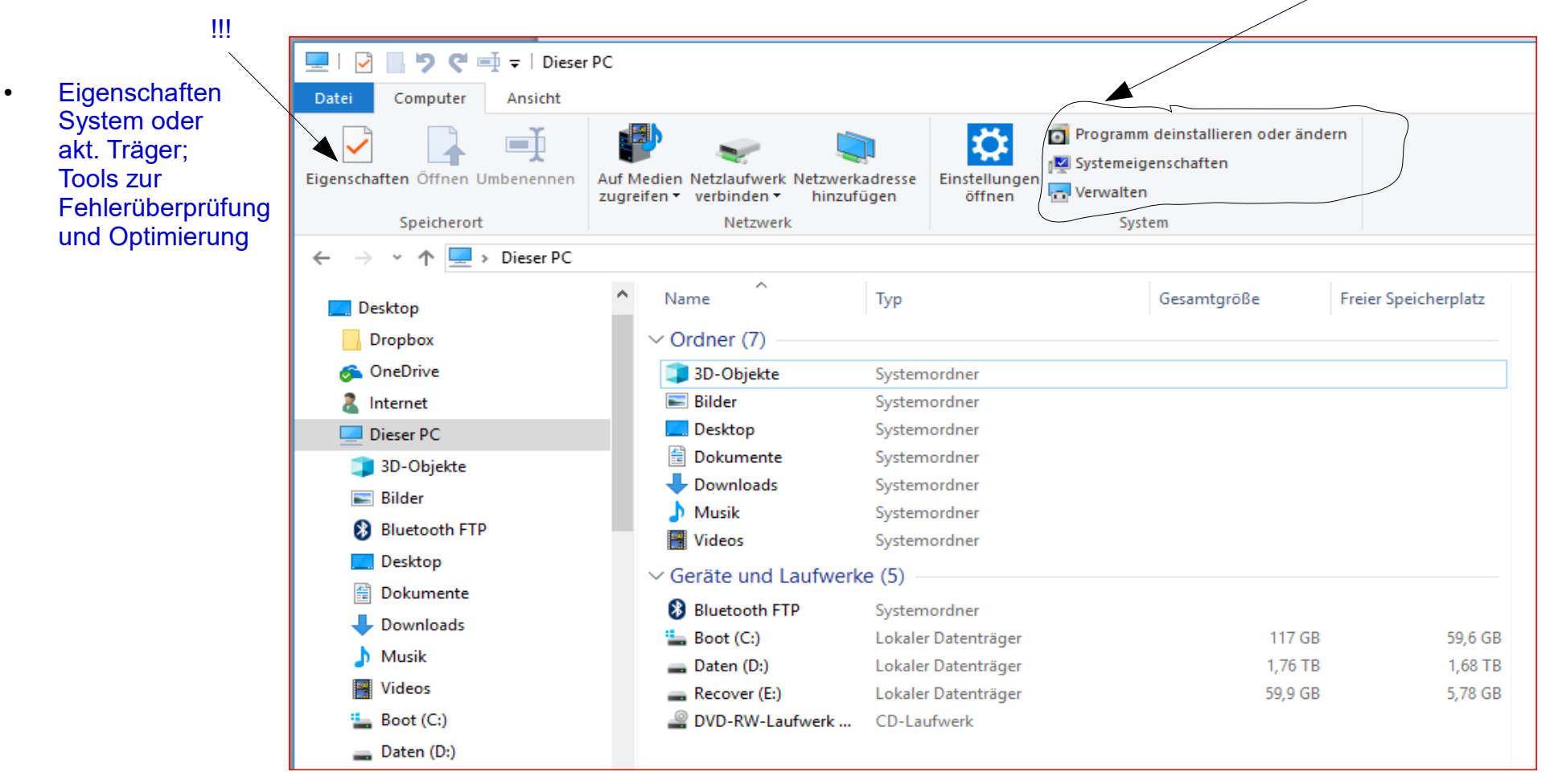

9.System Kontrolle und Wartung

 Der Dateiexplorer bietet direkten Zugriff auf alle erforderlichen Funktionen zur System Wartung, Aufruf: Dieser PC

 Über Datei Explorer: Ohne Suchen, direkter Zugriff auf Wartungs- und Steuerungs Elemente

Auf Medien Netzlaufwerk Netzwerkadresse

Netzwerk

hinzufügen

CCS

zugreifen • verbinden •

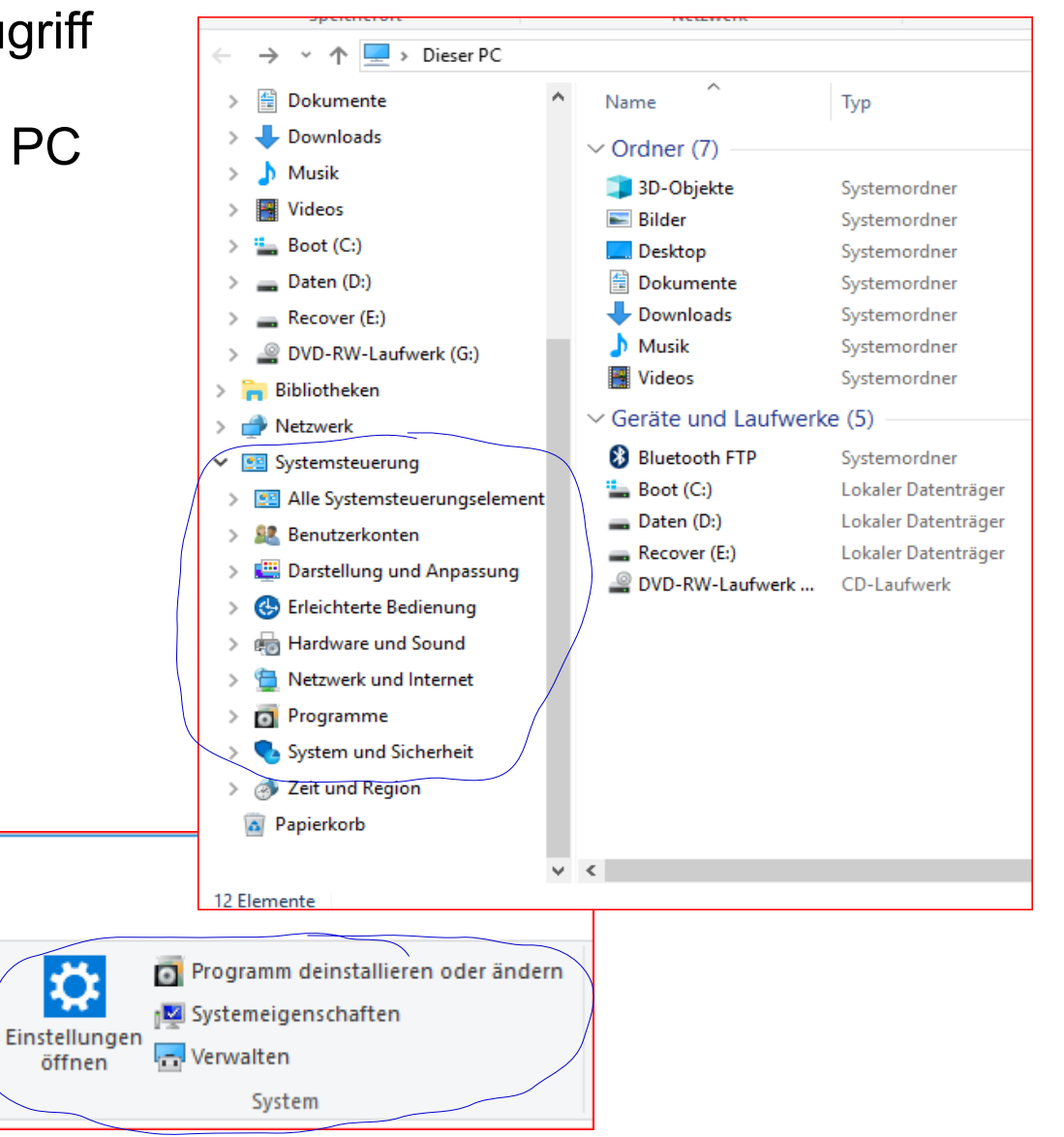

~

Computer

Eigenschaften Öffnen Umbenennen

Speicherort

Datei

💌 🛋 🚽 🗌 Dieser PC

Ansicht

9.System Kontrolle und Wartung

- Laufwerktools:
   alles zur Wartung erforderliche
- Datenträger Bereinigen mit dem Datei Explorer, Keine weiteren Tools, erforderlich (zusätzlich gelegentlich TEMP Dateien entfernen)

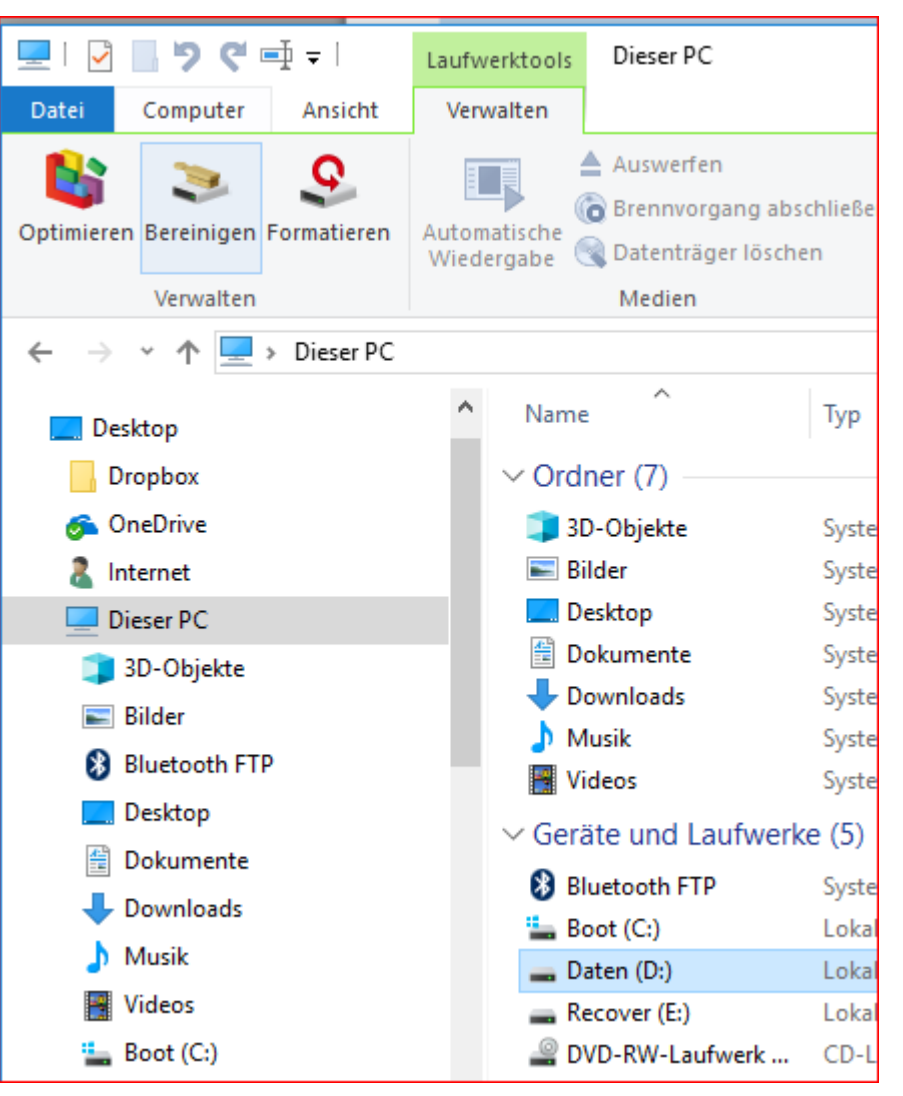

- Die Möglichkeiten der Arbeit mit dem Datei Explorer sind so vielfältig und Umfangreich und mit diesem Vortrag, der nur Anregungen geben wollte, ist noch lange nicht alles angesprochen.
- Viel Erfolg bei der weiteren Beschäftigung mit diesem interessanten Programm.

#### Danke für die Aufmerksamkeit